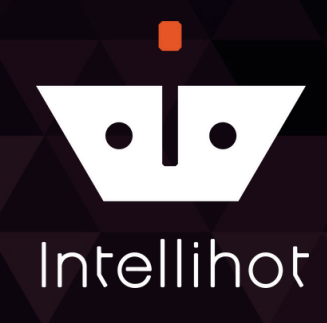

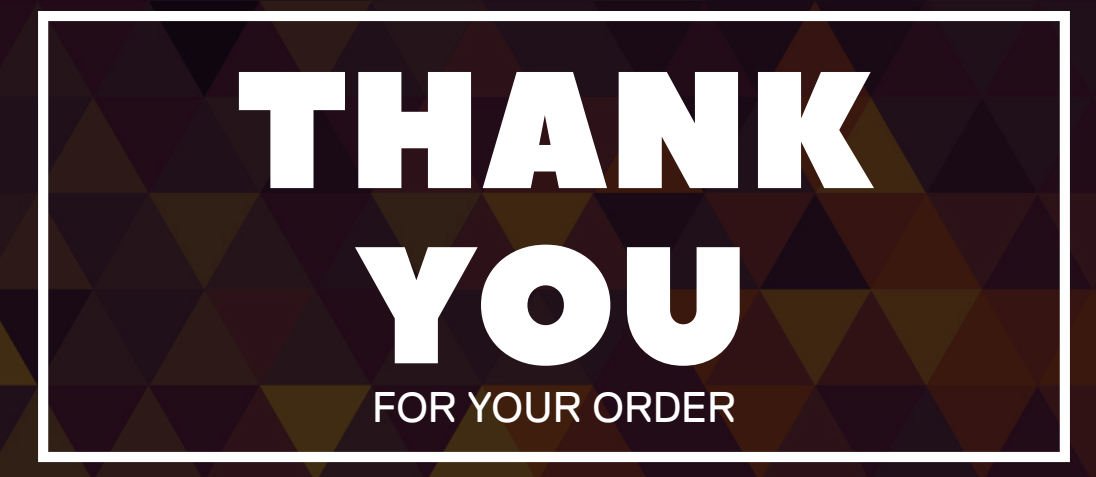

#### NOTICE: Seller's warranty shall be void and of no effect if:

- 1. Licensed contractor is not used to install products.
- 2. Buyer uses the products in a manner not intended by Seller or in a manner not disclosed by Buyer; or
- 3. The breach resulted from the actions or omissions by another party or misuse of the products. For further questions or assistance feel free to reach out to our Customer Support team at: 877-835-1705

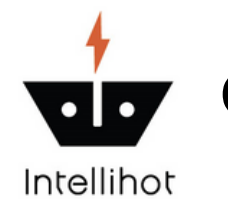

### **Control Board Replacement**

Applicable Part Numbers: SPR0002, SPR0129

### Diagram

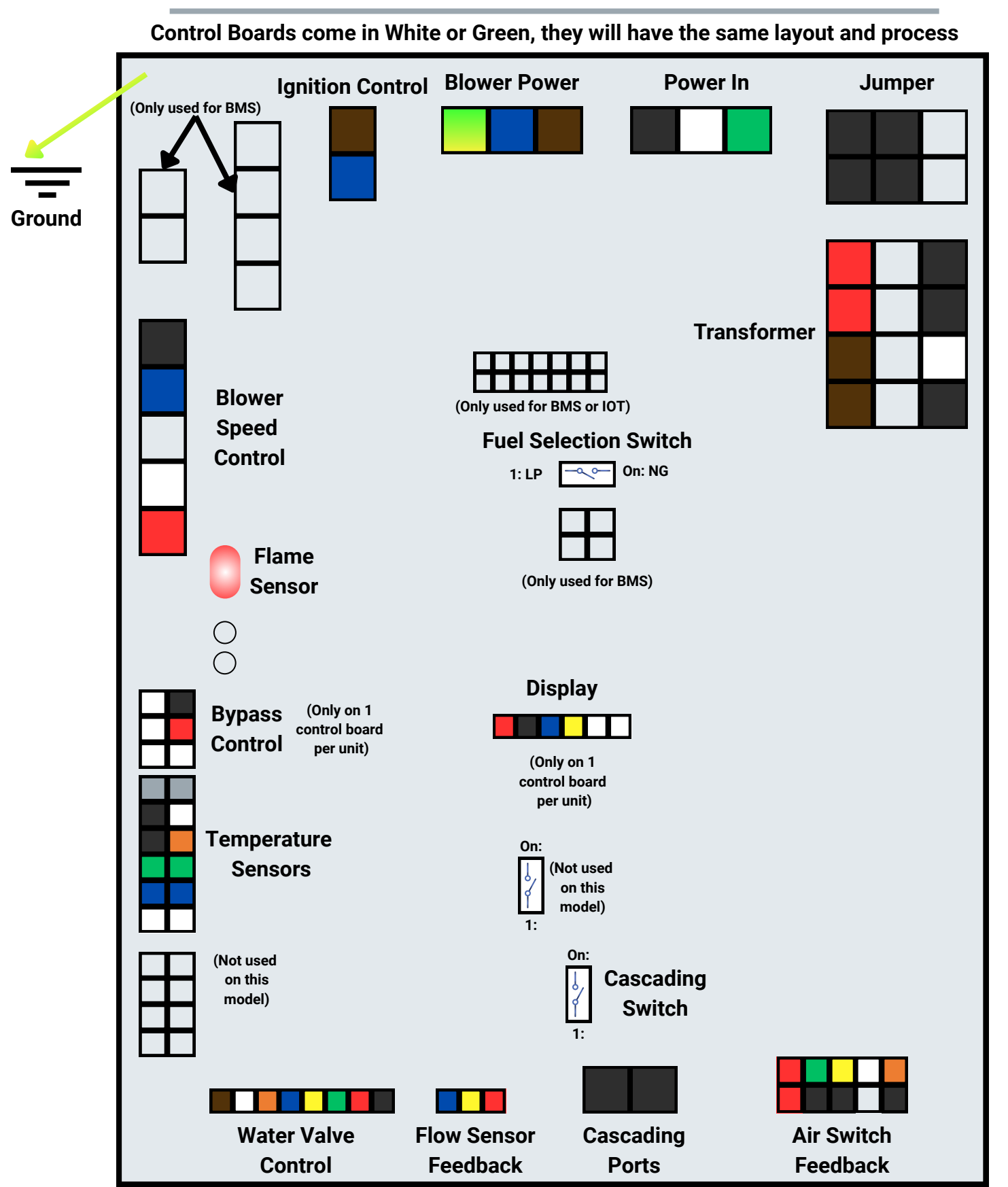

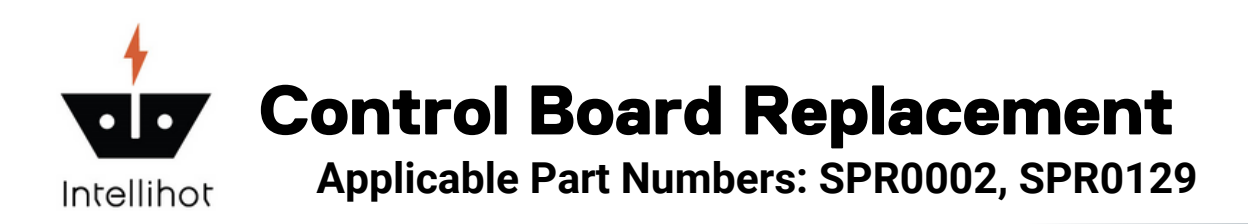

#### **Steps to Remove Old Control Board**

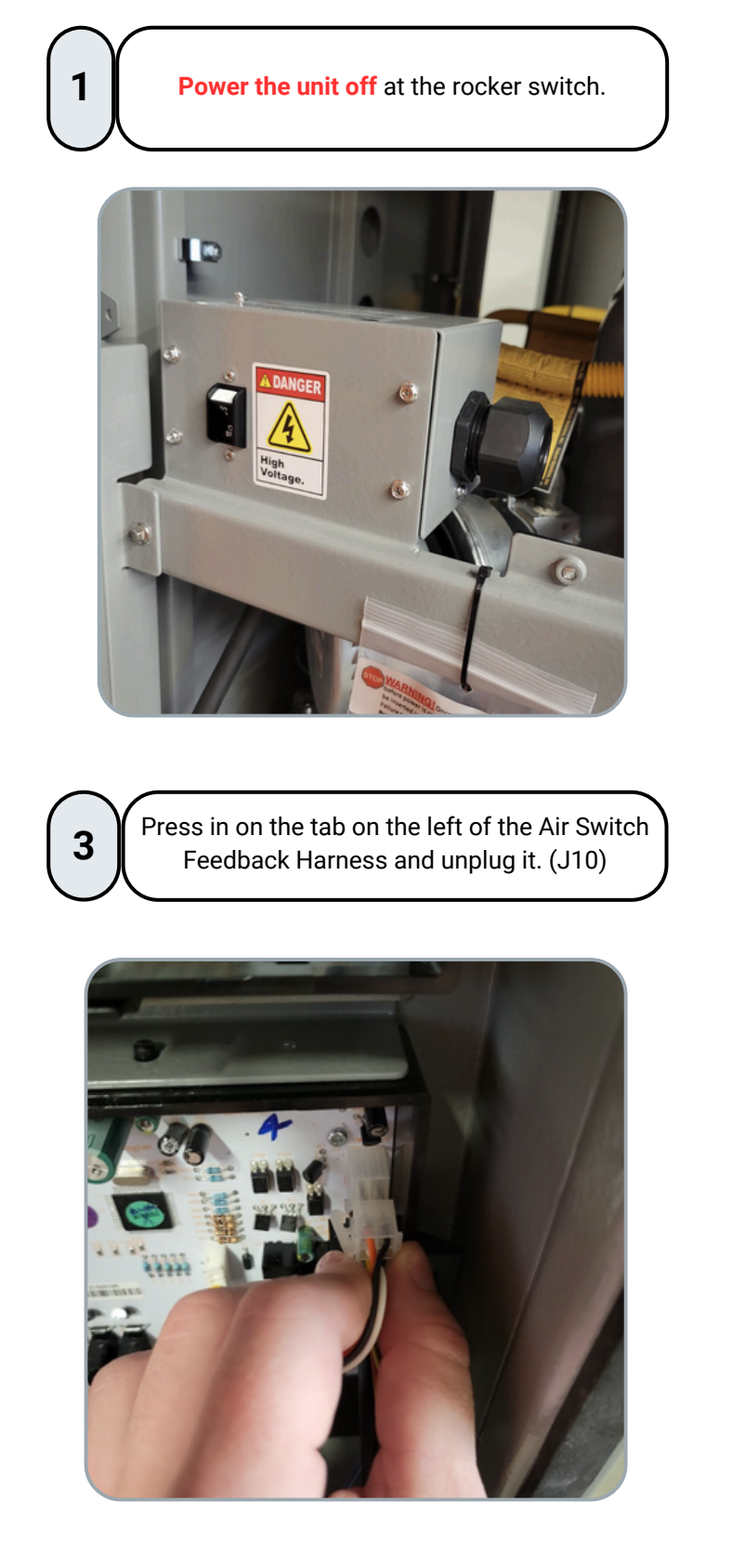

2 Press in on the two tabs on either side of the 12 pin transformer power harness and unplug it. (J12)

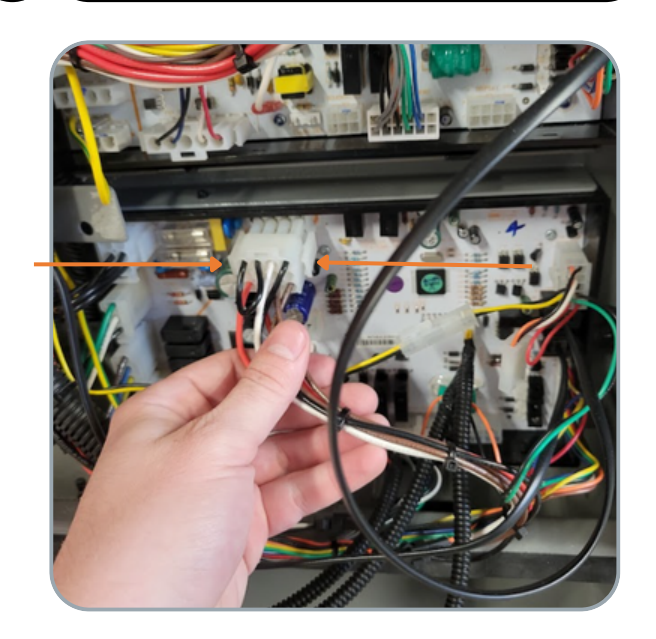

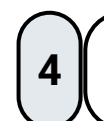

Press on the tab on the left of the cascading cables and unplug them. (J19)

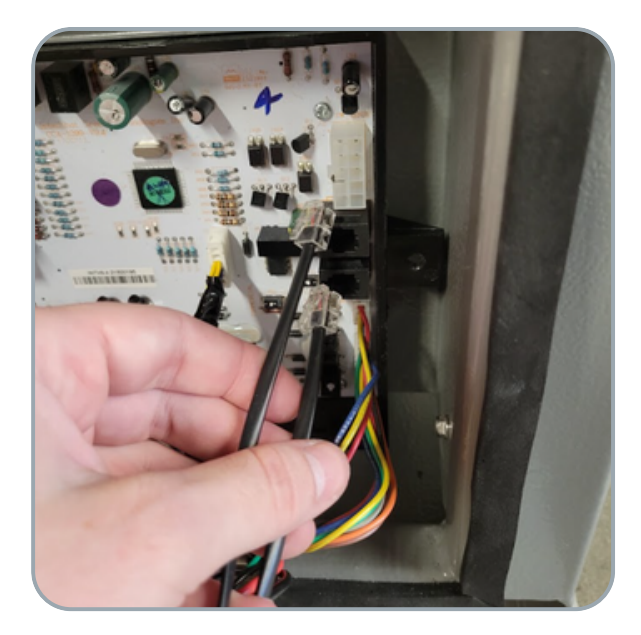

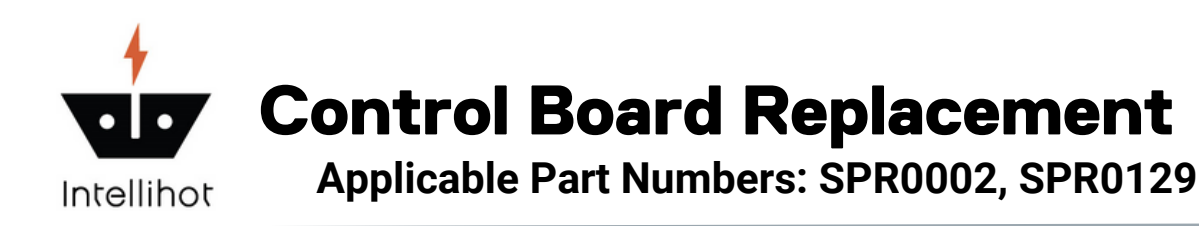

#### **Steps to Remove Old Control Board**

Unplug the 4 wire 6 pin display cable by pulling on the white plastic connector. (J2) If applicable.

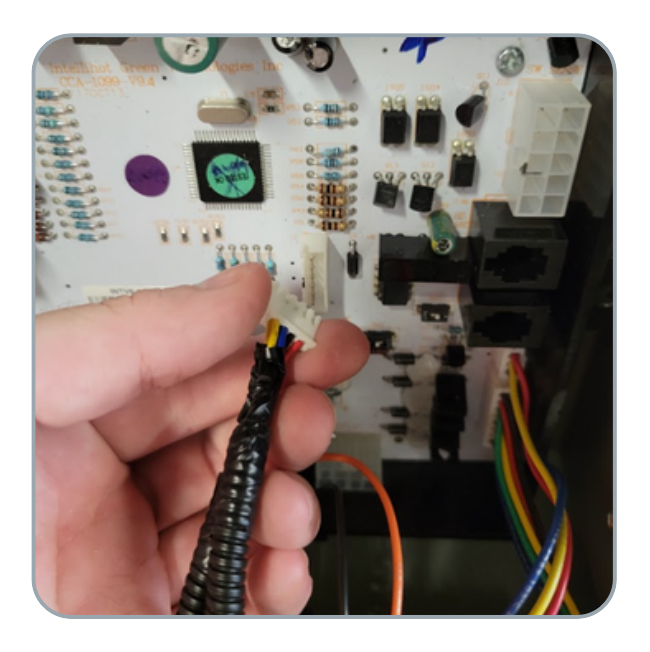

7

5

Unplug the 8 wire flow sensor feedback harness by pulling on the white plastic connector (J5)

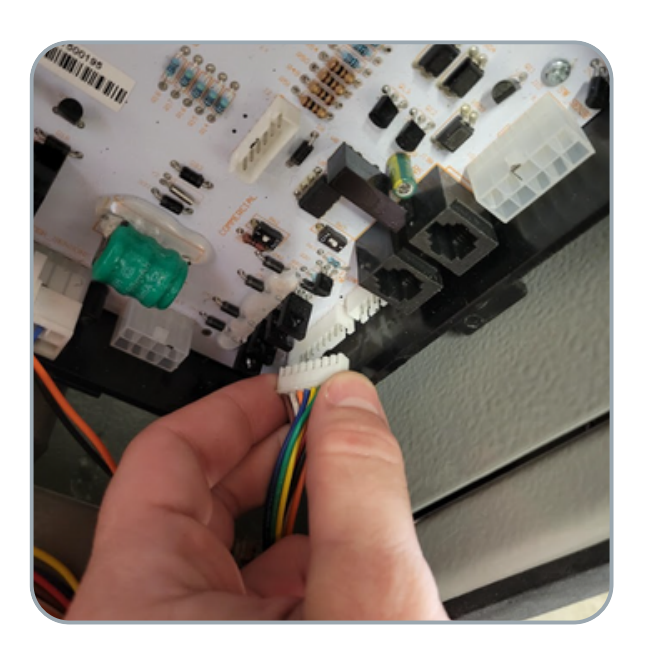

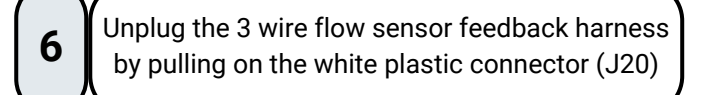

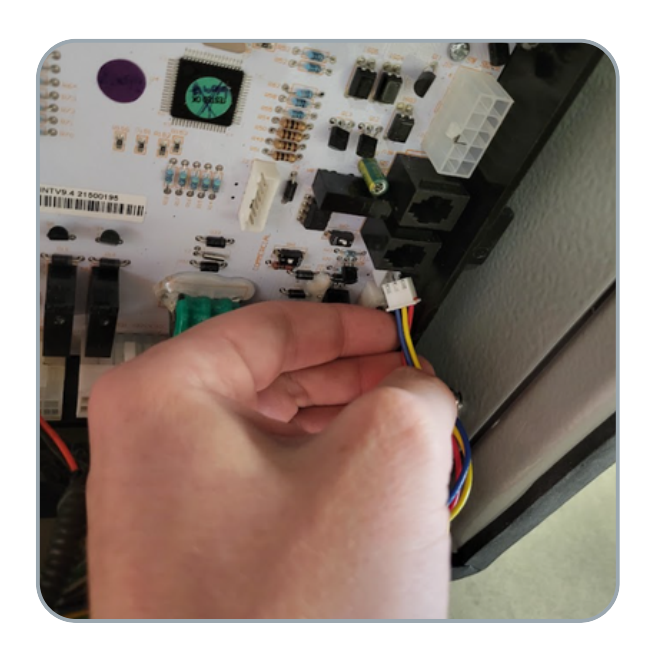

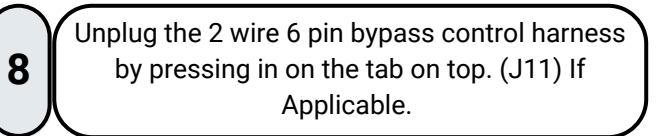

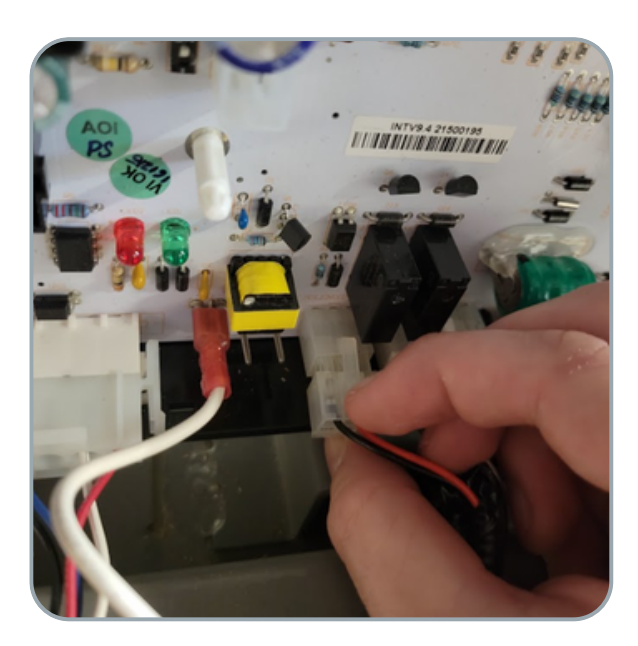

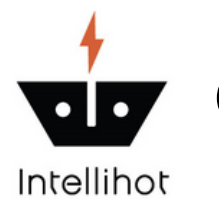

## **Control Board Replacement**

Applicable Part Numbers: SPR0002, SPR0129

### **Steps to Remove Old Control Board**

Unplug the 10 wire 12 pin temperature sensor feedback harness by pressing in on the tab on top. (J3)

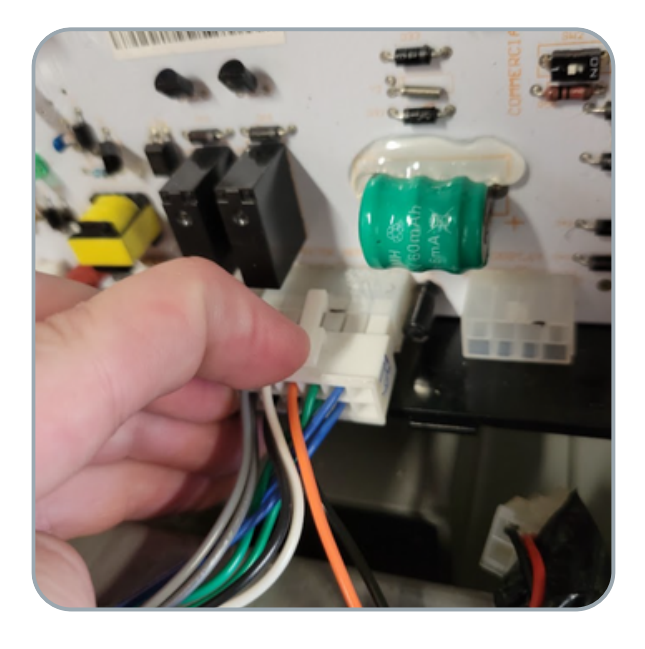

11

Unplug the 4 wire 5 pin blower speed control harness by pressing in on the two tabs on either side. (J18)

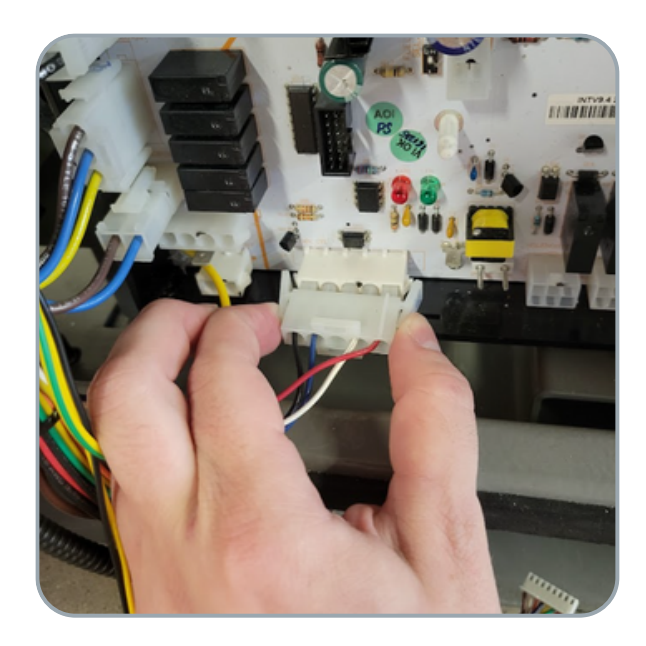

**10** Unplug the flame sensor feedback wire by pulling on the red connector. (E12)

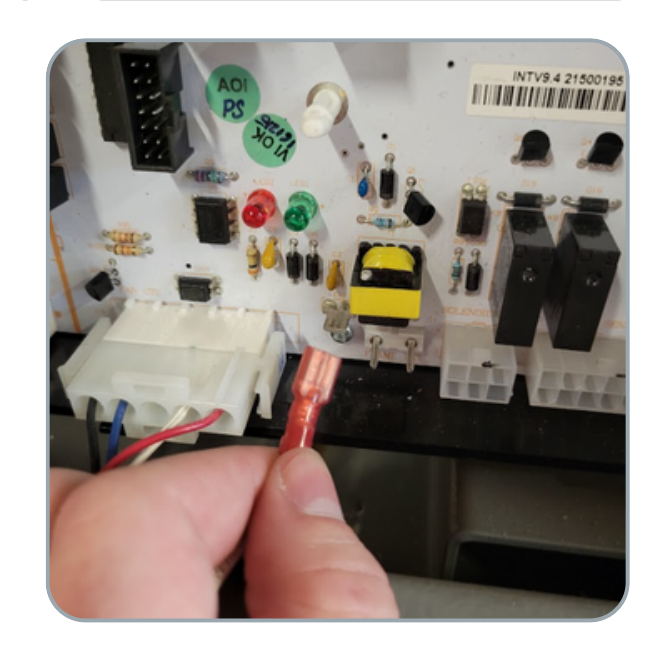

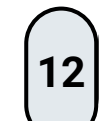

Unplug the 3 wire power harness by pressing in on the tab on the right side of the harness. (J14)

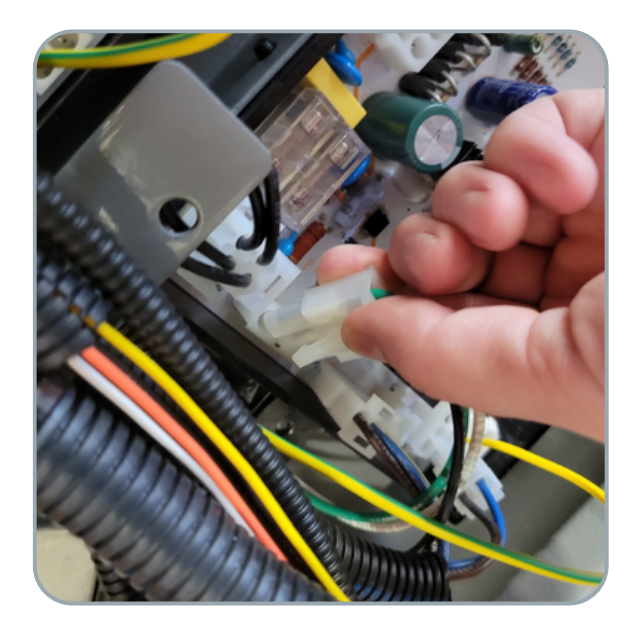

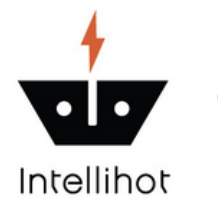

### **Control Board Replacement**

Applicable Part Numbers: SPR0002, SPR0129

### **Steps to Remove Old Control Board**

Unplug the 3 wire blower power harness by pressing in on the tabs on either side of the harness. (J15)

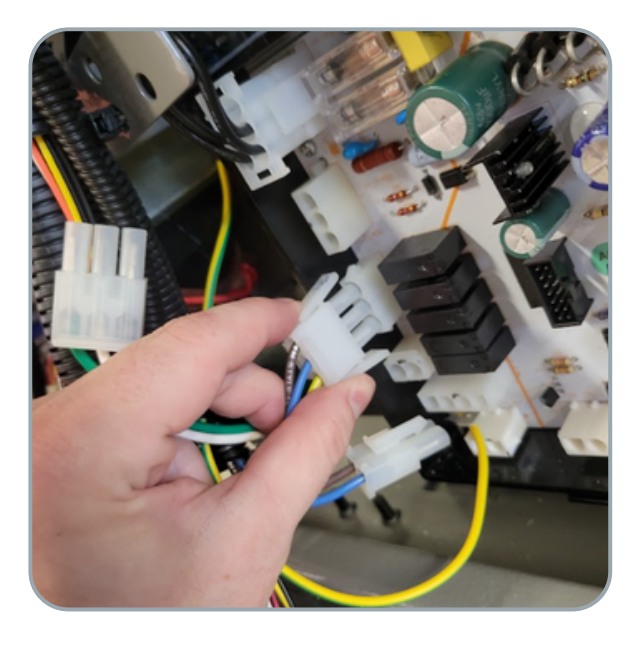

15

Using a 7 mm socket and ratchet, remove the ground wire from the transformer mounting screw.

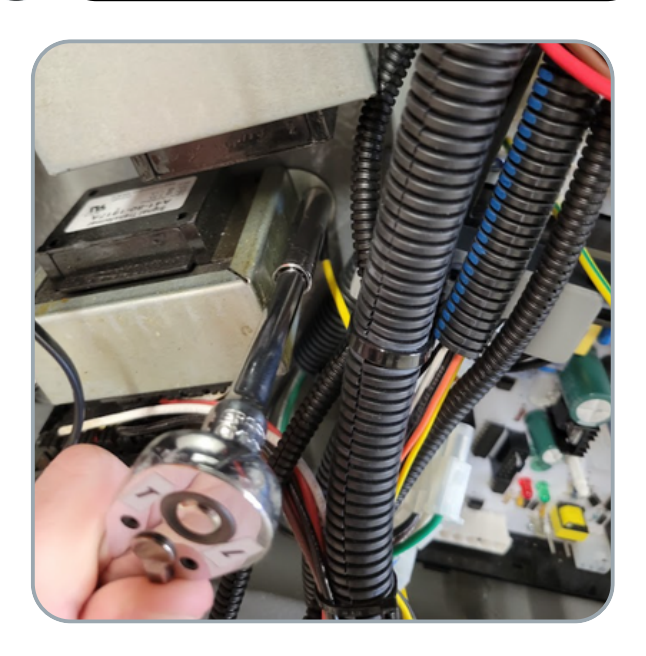

**14** Unplug the 2 wire ignition control harness by pr essing in on the tab on the top of the harness. (J15)

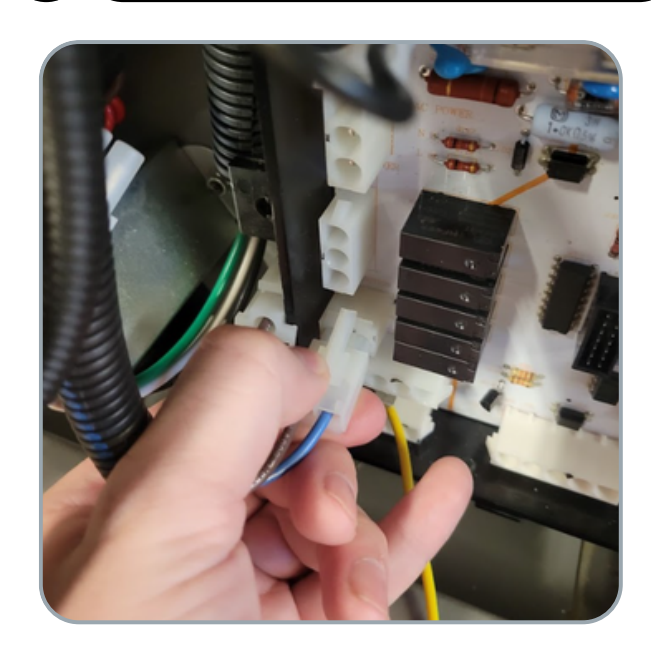

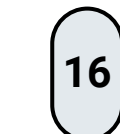

Press on both tabs on the bottom of the control board and pull the bottom towards you and remove the control board.

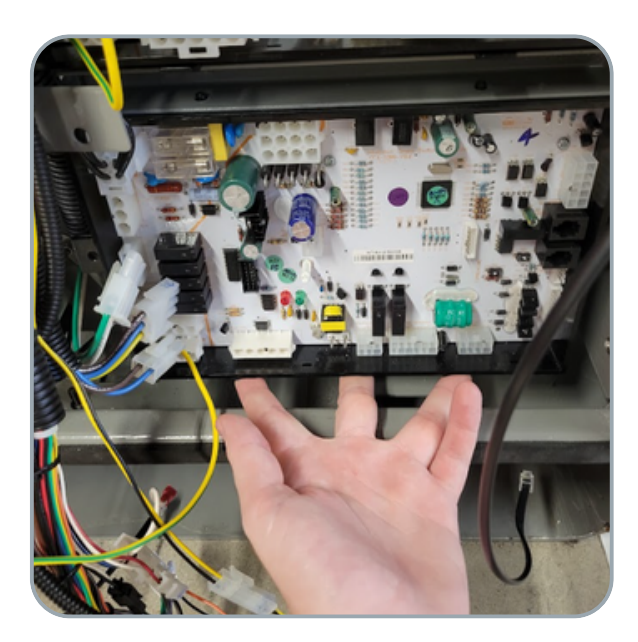

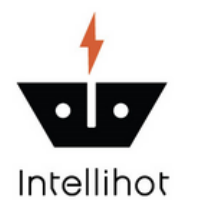

# **Control Board Replacement**

Applicable Part Numbers: SPR0002, SPR0129

### **Steps to Install New Control Board**

2

Insert the 2 pins on the top of the control board into the 2 holes on the top of the control board bracket and push the control board into place.

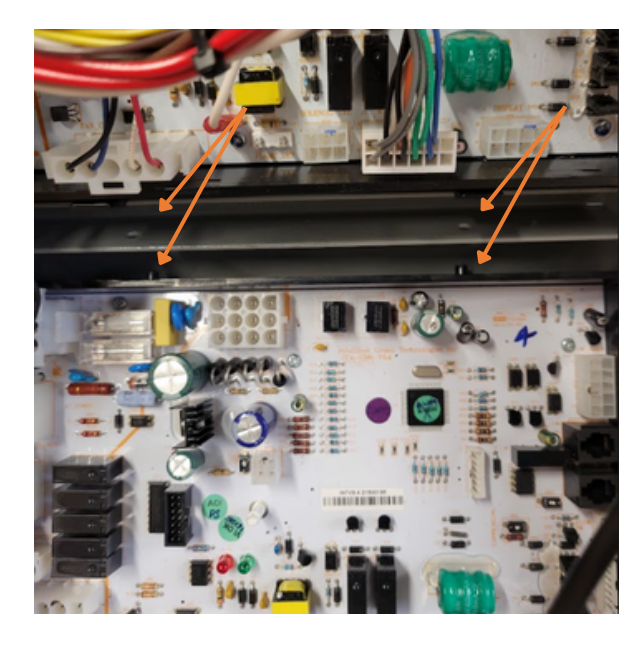

3

Install each plug in the opposite order of removal. Go from step 14 to step 2.

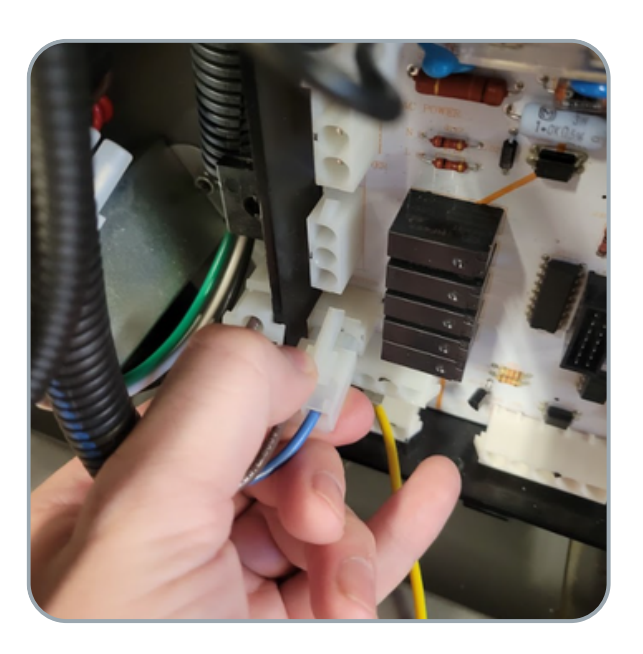

Using a 7 mm socket and ratchet install the ground cable to the transformer mounting screw

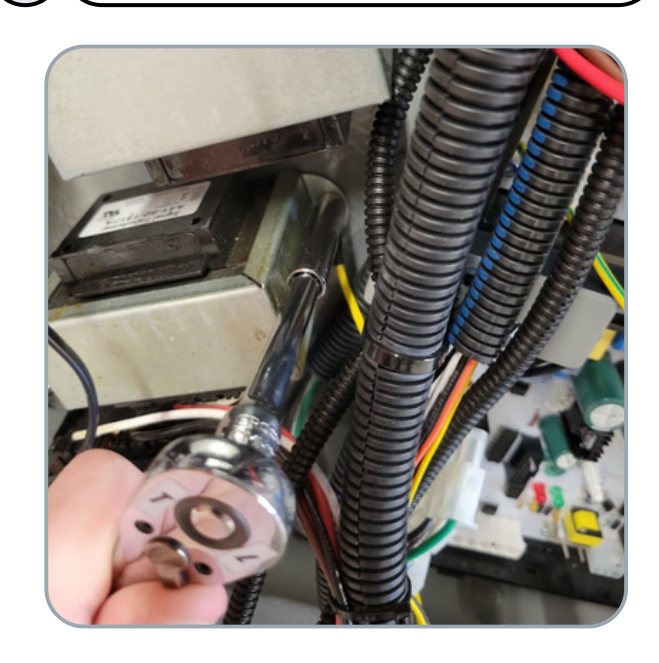

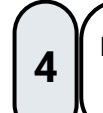

Ensure that the Green LED on the control board lights up when power is turned on.

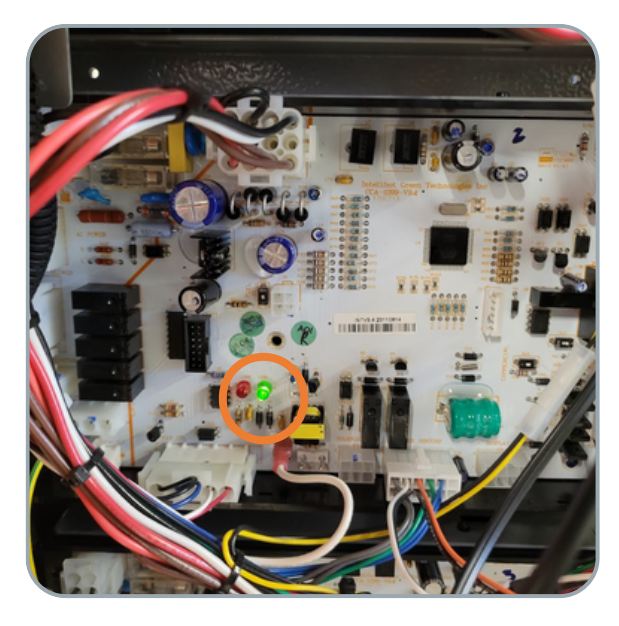

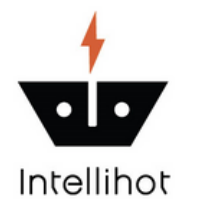

**Control Board Replacement** 

Applicable Part Numbers: SPR0002, SPR0129

### **Steps to Check Settings**

#### When replacing a control board, the board will come programed based on what was specified when it was purchased.

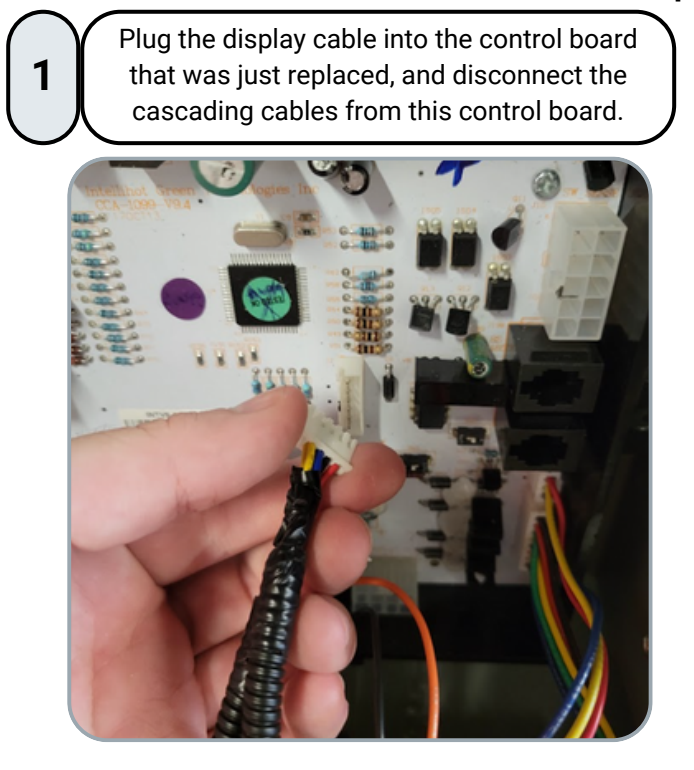

Ensure that the software version is consistent with the other control boards or is what was specified when purchasing the control board.

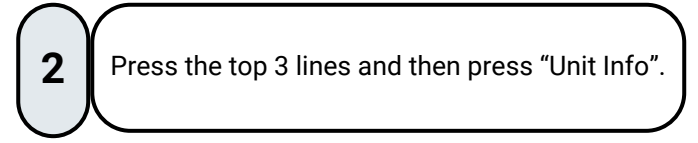

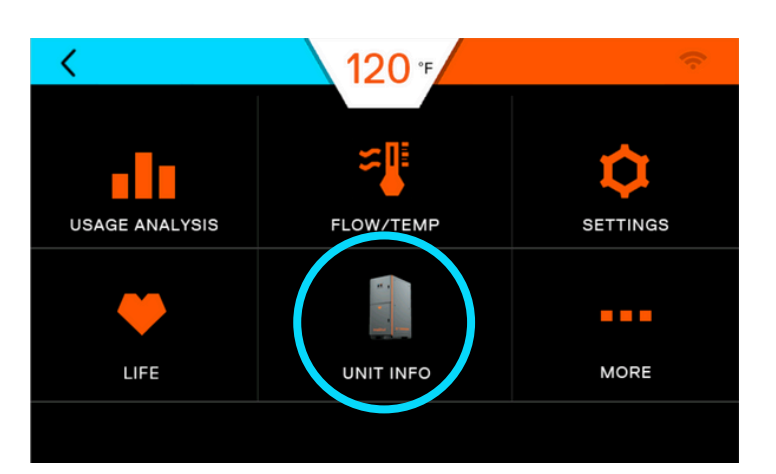

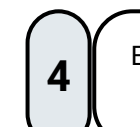

Ensure the serial number matches the serial number on the sticker of the unit.

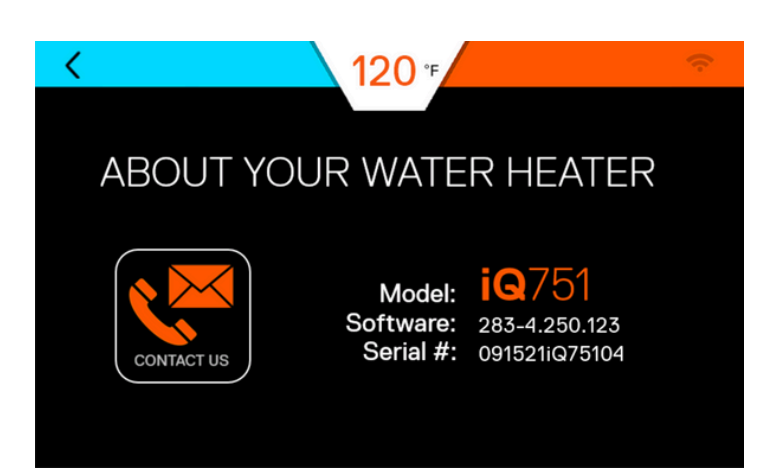

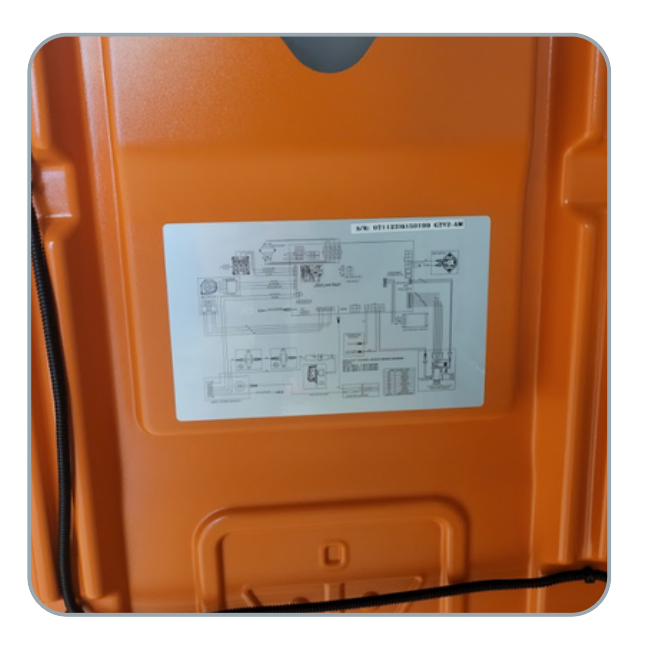

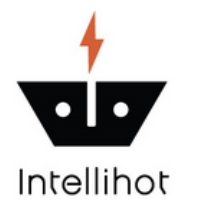

## **Control Board Replacement**

Applicable Part Numbers: SPR0002, SPR0129

### **Steps to Check Settings**

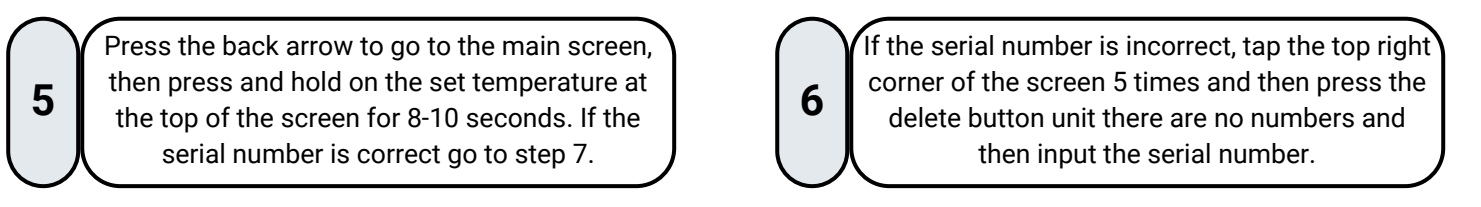

The serial number will be displayed on this screen without the model number. ex. (010225iQ75199  $\rightarrow$  01022599)

8

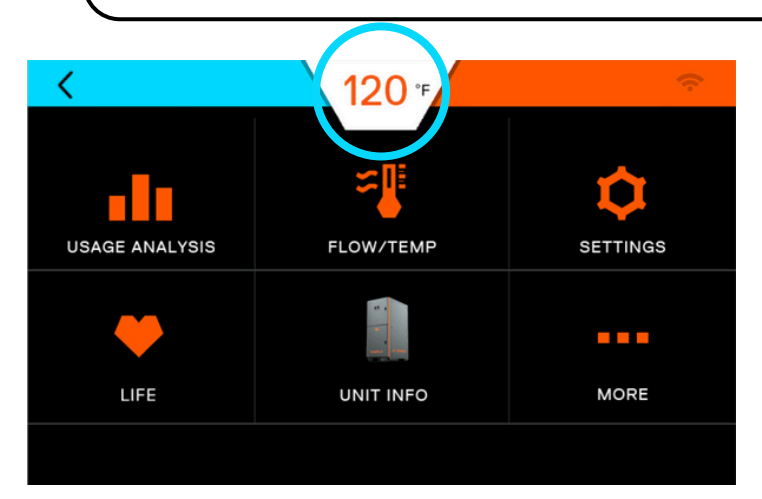

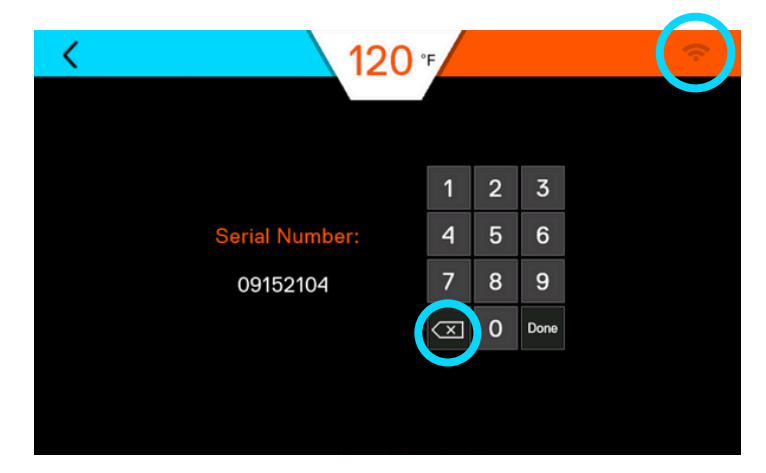

Press done and then confirm, and ensure that the control board that is lit up is the one the display is plugged into. If not press on the control board that the display wire is plugged into, and press done and then confirm. Press the back arrow, then press on "Settings" and then press on "Cascading". Ensure that this screen is showing the same cascading ID and staging setting as the other control boards on this unit.

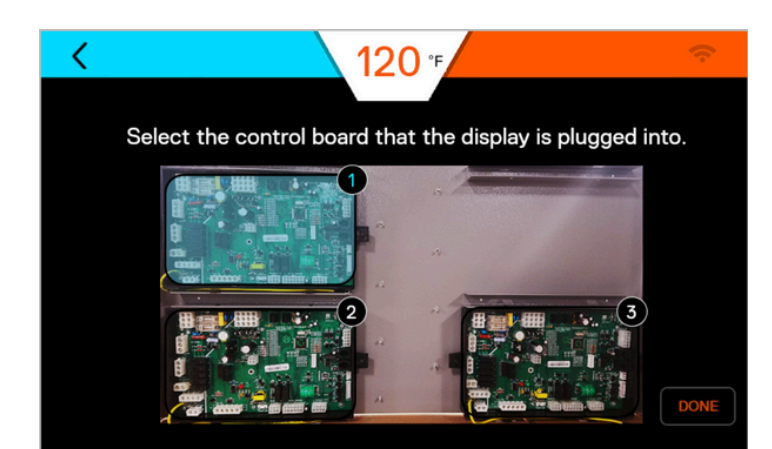

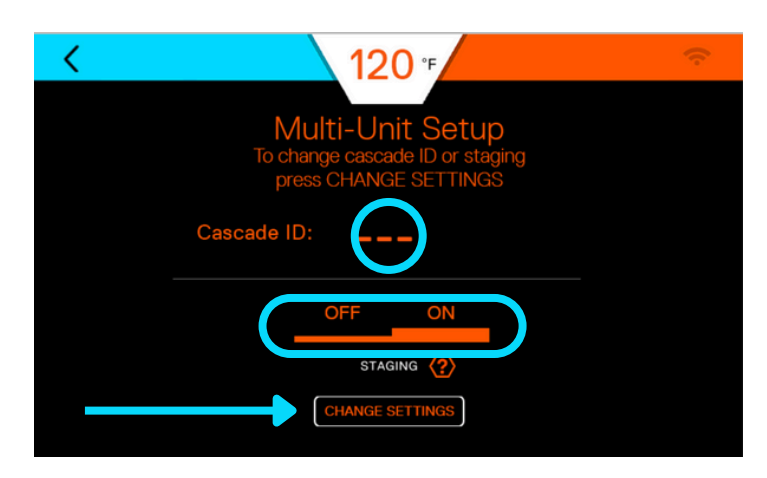

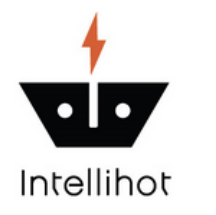

g

# **Control Board Replacement**

Applicable Part Numbers: SPR0002, SPR0129

### **Steps to Check Settings**

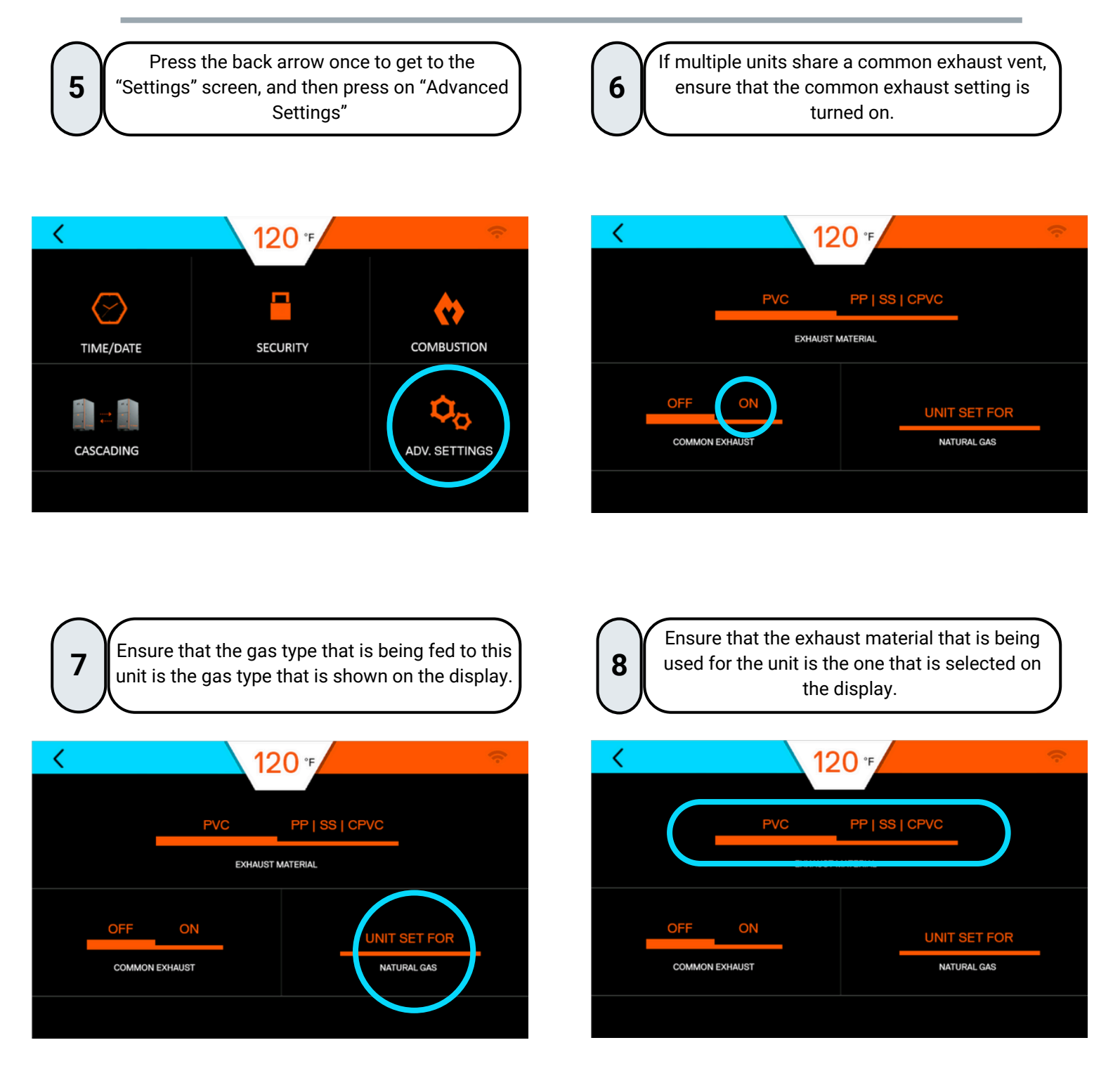

Power down the unit and reconnect the cascading cables to the replaced control board, and then power the unit back on.